# MANUALBOOK

### SISTEM INFORMASI MANAJEMEN ARSIP ELEKTRONIK

## (E-ARSIP) BERBASIS WEB PADA

## MARCOM BSI GROUP

**DISUSUN OLEH** 

M. IQBAL ALIFUDIN

SUSY ROSYIDA

LALA NILAWATI

INDAH ARIYATI

**POPON HANDAYANI** 

NOER HIKMAH

ADIKA MAY SARI

#### **Manual Book**

## Sistem Informasi Manajemen Arsip Elektronik (E-Arsip) Berbasis Web Pada Marcom BSI Group (Untuk Administrasi)

#### Penjelasan Umum

Sistem Informasi Manajemen Arsip Elektronik (E-Arsip) Berbasis Web Pada Marcom BSI Group merupakan fasilitas yang disediakan untuk mempermudah proses pengarsipan data barang dan data SDM. Setelah melakukan login melalui form yang tampil pada halaman website dengan alamat *url* <u>https://marcombsi.000webhostapp.com/login</u>. Anda akan diarahkan secara otomatis ke halaman dashboard admin. Pada halaman inilah pengarsipan semua data dilakukan, cara serta langkah-langkahnya akan dijelaskan melalui bahasan berikut ini:

#### 1. Login

Untuk dapat mengakses website admin diharuskan melakukan login terlebih dahulu, berikut ini langkah langkah untuk melakukan login:

- a. Buka aplikasi browser yang ada pada computer/ponsel anda, contohnya Firefox,
   Google Chrome, Internet Explorer, dll.
- b. Ketikan alamat url https://marcombsi.000webhostapp.com/login.

https://marcombsi.000webhostapp.com/login

Gambar URL yang diketikkan pada address box browser

c. Tekan tombol **Enter**, maka akan menampilkan form login untuk mengakses halaman admin. Setelah tampil form login, isikan nip dan password menggunakan akun administrasi default dengan Nip: 12170301 dan Pass:00000000.

|     | Marcom BSI      |
|-----|-----------------|
|     | Selamat Datang! |
|     | Nip             |
|     | TOURIDA         |
| 9 🥢 | Memember Me     |
|     | LOGIN           |
|     | Lupa password?  |
|     |                 |

Gambar tampilan form login

d. Jika tidak terjadi kesalahan pada email/password yang anda isikan pada form login, maka secara otomatis anda akan diarahkan ke halaman admin. Berikut ini halaman utama ketika berhasil login

|          | MARCOM BSI        |                     |                   |                               |                   |
|----------|-------------------|---------------------|-------------------|-------------------------------|-------------------|
|          | Eestricoard       |                     | _                 |                               |                   |
|          | 1 My Profile      | A Hofi<br>Dipertani | Status Masuk<br>2 | -termintaan Barang Masuk<br>0 |                   |
|          | 🚉 Kelula Karyowen | 2                   | E Mazauri         | B waa a                       |                   |
|          | 🔄 Kelola Barang 🐱 | E milleo            |                   |                               |                   |
| Menu Bar | 20 Kebis Viti v   |                     |                   |                               |                   |
|          | (-+ Logout        |                     |                   |                               |                   |
|          |                   |                     |                   |                               |                   |
|          |                   |                     |                   |                               | Powered by 12 000 |

Gambar tampilan halaman admin pada menu dashboard

#### Menu Bar

Berisikan menu-menu yang ada di halaman admin antara lain:

- Dashboard
- My Profile
- Kelola Karyawan

- Kelola Barang
  - ✓ Data Barang
  - ✓ Permintaan Masuk
  - ✓ Log Barang
  - ✓ Tambah Barang
- Kelola Akun
  - ✓ Data Akun
  - ✓ Tambah Akun
- Kelola Unit
  - ✓ Data Unit
  - ✓ Tambah Unit
- Logout

#### Penjelasan Dari Setiap Menu

Dalam bahasan ini akan dipaparkan langkah melakukan pengarsipan dan beberapa fungsi menu bar lainnya.

#### • Dashboard

Halaman ini berisikan beberapa informasi yang masuk dalam jangka waktu satu minggu terakhir. Informasi tersebut antara lain jumlah profil yang dipebarui, jumlah barang yang masuk dan jumlah permintaan barang masuk.

#### • My Profile

Pada halaman ini terdapat informasi mengenai admin seperti foto profil, pekerjaan, data diri, akademik dan kontak, selain itu admin dapat mengubah profile jika data profil ada yang perlu dirubah dan admin dapat mengubah password karena password yang diberikan pada saat penambahan data merupakan password default.

#### • Kelola Karyawan

Halaman ini digunakan untuk melihat dan mencetak data karyawan yang terdaftar pada Marcom BSI Group. Tiap data diri karyawan dapat dilihat secara detail, admin memiliki wewenang untuk menghapus data karyawan maupun mereset pasaword.

#### Kelola Barang

Pada menu ini terdapat beberapa submenu seperti data barang yang tersedia, pemintaan masuk untuk peminjaman barang atau penggunaan barang, log barang merupakan riwayat barang yang masuk maupun yang keluar, dan tambah data barang yang akan diinput.

#### Kelola Akun

Pada menu ini terdapat beberapa submenu seperti data akun yang sudah terdaftar atau ditambahkan ke dalam sistem serta tambah data akun yang digunakan untuk menambahkan akun kepala bagian atau karyawan ke dalam sistem ini.

#### • Kelola Unit

Marcom BSI Group memiliki beberapa unit kerja. Pada menu ini terdapat beberapa submenu seperti data unit yang terdapat pada Marcom BSI Group serta tambah unit yang digunakan apabila Marcom BSI Group ingin menambahkan unit baru.

#### • Logout

Jika menu logout ditekan maka sistem akan menampilkan kembali halaman login.

#### 2. Mengubah Data Profil dan Password

Untuk mengubah data profil, yang pertama dilakukan yaitu:

a. Masuk ke menu "My Profile" kemudian pilih tombol aksi berwarna biru yaitu

ubah profile

|     | vly Profile     |   | NIP<br>12170301  | Hekerjaan          |
|-----|-----------------|---|------------------|--------------------|
| k   | Kelola Karyawan |   | Akronim          | Doto diri          |
| K   | (eln)a Rarang   | ~ | MIA              | Akademik           |
| K   | (elola Akun     | ~ | Administrasi     | Kontak             |
| r R | (cloia Unit     | - | Wilayah<br>Pusat | LEAH PROFILE       |
| L   | .oçout          |   |                  | UREALE PRISSWICHED |

Gambar menu "My Profile"

b. Rubah data profil yang perlu dirubah jika ingin mengubah foto pilih tombol aksi pilih foto yang berwarna abu-abu, apabila data profil sudah dirubah pilih tombol aksi simpan yang berwarna biru untuk menyimpan dan halaman akan berpindah ke menu "My Profile" dan muncul alert profil berhasil dirubah, jika ingin membatalkan perubahan pilih tombol aksi batal berwarna abu-abu atau tombol aksi panah berwarna abu abu dan halaman akan kembali ke menu "My Profile".

| MARCOM B        |                         |       |
|-----------------|-------------------------|-------|
| Dashboard       | Edit Profil             |       |
| My Profile      | Data Diri               | RATA  |
| Kelola Karyawan | Nama Langkan            | SIMFW |
| Kelola Barang   | PILIH FOTO Administrasi |       |
| Kelola Akun     | Gelar Depan             |       |
| Kelola Unit     | Gelar Belakang          |       |
|                 | S.Kom                   |       |
| Logout          | Jenis Kelamin           |       |
|                 | Laki-laki               |       |

Gambar halaman edit profile

#### 3. Mengelola Data Karyawan

Pada menu "Kelola Karyawan" hal yang dapat dilakukan yaitu:

a. Melihat data karyawan yang terdaftar pada Marcom BSI Group dan data karyawan dapat dicari secara cepat melalui bagian pencarian, selain itu detail data karyawan dapat dilihat melalui tombol aksi lihat detail yang berwarna biru, selain itu data karyawan dapat dicetak dalam format excel, word maupun pdf melalui tombol aksi yang berwarna merah pilih sesuai dengan format yang diinginkan.

| 5   | Dashboard       |   | Dat | a Karya | wan Mark | eting and ( | Communication          | BSI                                            |              |                       |              |
|-----|-----------------|---|-----|---------|----------|-------------|------------------------|------------------------------------------------|--------------|-----------------------|--------------|
| *   | My Profile      |   | 00  | PY C    | SV EXCE  | l PRINT     |                        |                                                |              |                       | Pencarian    |
|     | Kelola Karyawan |   | No  | Foto    | NIP      | Akronim     | Nama Lengkap           | Unit                                           | No. Hp       | Terakhir<br>Diperbarr | i            |
| 1   | Kelola Barang   | ~ | 1   | 2       | 12170801 | MIA         | Administrasi,<br>S.Kom | Admin strasi                                   | 085993656332 | 09 09 2021            | LINAT DETAIL |
| lo. | Kelola Akun     | * | 2   | 1.0     | 11170313 | ADE         | Ade Apriliana,         | Anggota Rusiness & Marketing<br>Analyst System | 0877772930   | 09-09-2021            | LIHAT DETAR  |
|     | Kelole Unit     | × | 8   | 4       | 12170303 | ASQ         | Karyawan, S.Kom        | Koord hator Design & Multimedia                | 085993656332 | 26-08-2021            | EINAT DETAIL |
| 27. | Logous          |   | ž   | 0       | 121/0302 | MAB         | Kepala Bagian,         | Kepala Badian Marcom BSI Group                 | 085893656332 | 13-08-2021            | LIHAT DETAIL |

Gambar halaman data karyawan marketing and Communication BSI group

b. Data karyawan dapat terlihat mulai dari pekerjaan, data diri, akademik maupun kontak. Selain itu admin berwenang untuk mereset password melalui tombol aksi berwarna biru dan menghapus data karyawan melalui tombol aksi berwarna merah, jika tidak ingin melalukan apapun pilih tombol aksi panah yang berwarna abu-abu dan akan kembali ke halaman data karyawan marketing and communication BSI group.

| 1  | MARCOM BS       | i |                                         | 1               |
|----|-----------------|---|-----------------------------------------|-----------------|
| 55 | Dashboard       |   | ÷.                                      |                 |
| *  | My Profile      |   | Karyawan, S.Kom                         |                 |
| *  | Kelola Karyawan |   | Constanting NIP                         | Pekerjaan       |
| Ĉ  | Kelola Barang   | ~ | 12170303                                | Date din        |
| 20 | Kelola Akun     | v | Alaonim                                 | Akadem k        |
| â  | Kelola Unit     | v | unit<br>Koordinator Design & Multimedia | Kontak          |
| Đ  | Logout          |   | wayah<br>Pontianak                      | RESET PAREWORKD |

Gambar halaman detail data karyawan

#### 4. Mengelola Data Barang

Pada menu "Kelola Barang" hal yang dapat dilakukan pertama kali yaitu:

a. Pilih submenu "Tambah Barang" masukan data barang yang baru ke bagian form "Masukan Barang Baru" sesuaikan data barang yang akan dimasukan, pilih tombol aksi berwarna ungu jika ingin memilih foto barang dan foto bukti. Jika sudah sesuai dan benar pilih tombol aksi simpan yang berwarna merah. Setelah itu tampilan halaman akan berpindah ke submenu "Data Barang" dan muncul alert data barang berhasil ditambahkan.

| MARCOM BSI          |                           | 2                             |
|---------------------|---------------------------|-------------------------------|
| Dashboard           | Tambah Barang             | Masukan Barang Baru           |
| My Profile          | Barang                    | Name Barang                   |
| 🚓 Kelola Karyawan   | Pilih Darang              | Depictional Basence           |
| 📋 Kelola Barang 🗸 🗸 | Benyak barang             | (man (print)                  |
| Data Barang         | Pato Buki<br>Pilih gambar | Barrya;<br>k barang           |
| Permintaan Masuk    |                           |                               |
| Leg Sprang          | SIMPAN                    | Pills grader                  |
| Tambah Berang       |                           | Foto Bulit)<br>1788 gardez    |
| 🔮 Kelola Akun 🗸 🗸   |                           | rowerse by 1, 1, 2000 webhost |

#### Gambar halaman submenu tambah barang

| MARCOM BSI        |       |                |                   |                                                                                                    |         |      |
|-------------------|-------|----------------|-------------------|----------------------------------------------------------------------------------------------------|---------|------|
| Dashboard         | Data  | i Barang M     | arketing and Comm | unication BSI                                                                                                    |         |      |
| My Profile        | Barar | ng berhasil di | tambahkan.        |                                                                                                    |         | ×    |
| Kelcla Karyawan   | 001   | Y CSN          | FACEI FRANT       |                                                                                                    | Pencari | an   |
| Kelcla Barang 🗸 🗸 | No    | Foto           | Nama Barang       | Deskripsi Barang                                                                                                    | Stok    |      |
| lata Barang       | 1     | 0              | Mug               | Tipe alat minum sejenis cangkir yang umumnya digunakan untuk meminum<br>minuman panas, seperti kopi, teh, atau coklat panas,                                                  | 150     | UBAH |
| emintaan Masuk    |       |                |                   |                                                                                                    |         |      |
| og Barang         | 2     |                | Brosur            | uuru yang oteroti xan secara toak cerka a yang dabat terdin dan satu ningga<br>sejumlah keci halaman, tidak terkait dengan terbitan lain, dan selesai dalam sekali<br>terbit. | 200     | UBAR |
| ancanisating      |       |                |                   |                                                                                                    |         | _    |

Gambar halaman submenu data barang

b. Jika ingin menambahkan banyak barang gunakan form "Tambah Barang" sesuaikan data barang yang ingin ditambahkan, pilih tombol **aksi** berwarna ungu untuk menambahkan foto bukti, jika sudah selesai dan benar pilih tombol **aksi** simpan yang berwarna merah. Setelah itu tampilan halaman akan berpindah ke submenu "Data Barang" dan muncul **alert** data barang berhasil ditambahkan.

| MARCOM BSI          |                             | -                          |
|---------------------|-----------------------------|----------------------------|
| Dashboard           | Tambah Barang               | Masukan Barang Baru        |
| My Profile          | Barang                      | Nama Barang                |
| 🚓 Kelola Karyawan   | Pilih Barang                | Deskripsi Berang           |
| 📋 Kelola Barang 🗸 🗸 | Benyak barang               |                            |
| Data Barang         | Poto Bukti<br>Pilih gambar, | Banya∢barang               |
| Permintaan Masuk    |                             | h Pate Barand              |
| Leg Sarang          | SHAPAH                      | Pilh gamber .              |
| Tambah Berang       |                             | Fote Bukto<br>Pilih gambar |
| 🔓 Kelola Akun 🗸     |                             | Powerse by C 000webhost    |

#### Gambar halaman submenu tambah barang

| MARCOM BSI           |       |                |                    |                                                                                                    |         |         |
|----------------------|-------|----------------|--------------------|----------------------------------------------------------------------------------------------------|---------|---------|
| Jeshboard            | Data  | Barang M       | larketing and Comm | nunication 3SI                                                                                                    |         |         |
| My Profile           | Batar | ıg berhasil di | tambahkan.         |                                                                                                    |         | 3       |
| Kelcla Karyawan      | 0079  | CSV            | EXCEL PRINT        | 5                                                                                                    | Percana | n:      |
| Kelola Barang 🔍 🗸    | No    | Foto           | Nama Barang        | Deskripsi Barang                                                                                                    | Stok    |         |
| a Barang             | 1     |                | Mug                | Tipe alat minum sejenis cangkir yang umumnya digunakan untuk meminum<br>minuman panas seserti kopi, teh, atau peklat panas.                                                        | 150     | UBAH    |
| Berang<br>bah sarang | 2     |                | Erosur             | Duku yang di terbitkan secara tidak berkela yang dapat terdiri dari setu hingga<br>sejumlah kecil helemen, tidak terkait dengan terbitan lain, dan selesel dalam sekali<br>terbit. | 200     | 1.05649 |
| Keldis Akun          | 3     |                | Jam Dinding        | Adalah jam yang cifungsikan secara letak, atau biasanya dipajang di dinding                                                                                                    | 80      | UBAH    |

#### Gambar halaman submenu data barang

c. Setelah data barang ditambahkan selajutnya kebagian sub menu "Data Barang". Pada halaman ini terdapat data barang marketing and communication BSI yang sudah ditambahkan dan data barang dapat dicari secara cepat melalui bagian pencarian, Terdapat tombol **aksi** berwarna merah untuk mencetak data barang dalam bentuk excel, word maupun PDF. Selain itu admin dapat mengubah informasi data barang melalui tombol **aksi** ubah yang berwarna kuning.

| MARCOM BSI                 |      |          |                    |                                                                                                    |          |       |
|----------------------------|------|----------|--------------------|----------------------------------------------------------------------------------------------------|----------|-------|
| Dashilucard                | Data | Barang M | larketing and Comn | numication BSI                                                                                                    |          |       |
| My Froîte                  | COP  | / C9V    | rxan Print         | ]                                                                                                    | Pencaria | 15. j |
| Kelola Karyawan            | No   | Foto     | Nama Barang        | Deskripsi Barang                                                                                                    | Stok     |       |
| Kelola Barang 🗸 🗸          | 2    | 0        | Mug                | Ti se alat, minum sejenis cangkir yang umun nya digunakan untuk meminum<br>minuman panas, seperti kopi teh, atau coklat panas                                                   | 150      | TIEAT |
| a Barang<br>mintean Macuk  | 2    |          | Drosur             | Buku yang ditarbitkan sebara tidak berkala yang dapat terdiri dari satu hingga<br>sejum ah keci halaman, tidak terka tidengan terbitan lain, dan selesai dalam sekal<br>terbit. | 200      | LID41 |
| Baranç                     | 3    |          | . Iam Rinding      | Analah jam yang difungsikan seneral etek, atau biasenya dipajang di dinding                                                                                                    | 80       | UBAI  |
| inah Derang<br>Kelola Akun | 4    |          | Papercag           | Tes yang dibuat dari behan kertas kanon yang dukup tebat. Tas ini umumnya<br>digunakan sebagai tas belanja dan pengemesan, kepanyakan oleh swalayan<br>sebagai se benduk        | 300      | URAL  |

Gambar halaman submenu data barang

d. Ubah data barang sesuai dengan yang diinginkan untuk mengubah foto gambar klik tombol **aksi** berwarna ungu jika semua data sudah terisi klik tombol **aksi** ubah yang berwarna kuning dan akan kembali ke halaman "Data Barang" dengan **alert** data barang berhasil diubah. Apabila tidak ingin melakukan perubahan pilih batal atau tanda x.

| Ubah data barang                                         | x                                                                       |
|----------------------------------------------------------|-------------------------------------------------------------------------|
| Nama Barang                                              |                                                                         |
| Mug                                                      |                                                                         |
| Deskripsi Barang                                         |                                                                         |
| tipe alat minum sejenis car<br>minuman panas, seperti ko | igkir yang umumnya digunakan untuk meminum<br>pi Jeh, atau coklat panas |
|                                                          | priceri acad contac partao.                                             |
| Foto Barang                                              | py conjucció contex paraco.                                             |
| Foto Barang<br>Pilih gambar                              |                                                                         |
| Foto Barang<br>Pilih gambar                              |                                                                         |
| Foto Barang<br>Pilih gambar                              | BATAL UBAH                                                              |

Gambar halaman ubah data barang

e. Submenu "Permintaan Masuk" digunakan untuk melihat daftar permintaan barang yang dilakukan oleh karyawan, bagian pencarian digunakan untuk mempercepat pencarian daftar permintaan, selain itu daftar permintaan barang dapat di cetak melalui tombol **aksi** berwarna merah dengan format yang berbeda. Admin juga dapat melihat detail daftar permintaan barang melalui tombol **aksi** lihat detail yang berwarna biru.

| Dashboard         | Daltar Per          | nintaan Bar     | ang Marketing and Communication BSI                                                                                                    |                      |            |              |
|-------------------|---------------------|-----------------|----------------------------------------------------------------------------------------------------|----------------------|------------|--------------|
| My Profile        | COPY C              | SV EXCEL        | PROT                                                                                                    |                      | Pencat     | ian'         |
| . Kelola Karyawan | Nama<br>Pengaju     | Judul           | Pesan                                                                                                    | Tanggal<br>Digunakan | Status     |              |
| Kelola Barang 🗸   | 1 Karyawan<br>3.Kom | Permintaan<br>1 | Lorem ipsum dolor sit amet consecretur ad pisicing elit. Cos guos hic, unne<br>atque ullam, doloremque ea vel·líbero deserunt laboriosam autem aspernatur,<br>aut neque corporta.  | 05-05-2021           | diajukan   | URATURIAN    |
| Permintaan Masuk  | 2 Karyawan<br>S.Kom | Permintaan<br>a | Lorem issum dolor sit amet consectatur ad pisicing elit. Eos quos hio, unce<br>atque i i em, doloremque es vel línero ceserunt laboriosam autem aspernatur,<br>auf recue corporis. | 15-55-9021           | disetujui  | THEAT DETAIL |
| og Barang         | 8 Karyawan<br>S.Kom | Permintaan<br>3 | Lorem ipsum dolor sit amet consectetur adipisionig eit. Eos quos hic, unde<br>adue ui ami, doloremque es vel líbero deserunt laboriosam autem aspernatur<br>aut necue corporós.    | 16-05-2021           | diserahkan | LINKE DETAIL |

Gambar halaman submenu permintaan masuk

 f. Halaman detail permintaan barang yang diminta oleh karyawan, jika ingin kembali pilh tombol aksi panah warna abu-abu kemudian akan kembali ke tampilan halaman daftar permintaan masuk.

|                     | *                                            |                                                                   |                                |                                         |   |
|---------------------|----------------------------------------------|-------------------------------------------------------------------|--------------------------------|-----------------------------------------|---|
| Deshboard           | Permintaan<br>04-05-2021                     | 1                                                                 |                                |                                         |   |
| My Profile          | Diajukan Oleh                                |                                                                   |                                |                                         |   |
| L Kelala Karyawan   | Karyawan 5 Kom<br>Pesen                      |                                                                   |                                |                                         |   |
| ] Kelola Barang 🗸 🗸 | Lorem (psum dolor si<br>labor osam aldom asp | it amet consectetur adiplaicing el<br>Icenatur, autineque opporta | it. Eos quos hic, unde atqué u | llam, coloremque en vei libero deserunt |   |
| Data Barang         | Digunakan untuk te                           | inggal 11 09 2021                                                 |                                |                                         |   |
| Permanaan Masuk     | Barang Diajukan                              |                                                                   |                                |                                         |   |
| Log Barang          | No Foto                                      | Nama Barang                                                       | Banyaknya                      | Stok Tersedia                           |   |
| Tempeh Barang       | 1 D                                          | Mug                                                               | 20                             | 150                                     |   |
| Seinla Altun 🖂      | 2                                            | Paperbag                                                          | 50                             | 300                                     | - |

Gambar detail permintaan barang

g. Submenu "Log Barang" digunakan untuk melihat log atau riwayat barang yang masuk maupun keluar pada Marketing and Communication BSI, pilih tombol **aksi** berwarna merah untuk mencetak log barang masuk dan keluar dalam format yang berbeda, untuk mempercepat pencarian barang masuk dan keluar dapat menggunakan bagian pencarian. Foto bukti barang juga dapat di download dengan menggunakan tombol **aksi** foto bukti yang berwarna biru

| MARCOM BSI                                                 |                  |                |                  |              |             |             |                |                  |             |
|------------------------------------------------------------|------------------|----------------|------------------|--------------|-------------|-------------|----------------|------------------|-------------|
| Dashboard Log Barang Keluar Marketing and Communication BS |                  |                | nunication BSI   | Lo           | ig Barang I | Masuk Marke | ting and Commu | nication BSI     |             |
| My Profile                                                 | COPY             | an dan         | PRNT             | ncarian:     |             | OPY CSV     | Dicel          | PRINT            | 'ian        |
| , Kelola Karyawan                                          | Tanggal          | Nama<br>Barang | Jumlah<br>Barang |              |             | Tanggal     | Nama<br>Barang | Jumlah<br>Barang |             |
| Kelola Barang 🗸 🗸                                          | 1 12-05-<br>2021 | Mug            | 76               | LIHAT DETAIL | 1           | 11/09/2021  | Pulpen         | 100              | FOTO BUNTI  |
| ata Sarang                                                 | 2 12 05<br>2021  | Brosur         | 20               | LIHAT DETAIL | 2           | 11/09/2021  | Pulpen         | 50               | FOTO BUKTI  |
| rmittaan Masuk                                             | 3 12-05-         | Jam Dinding    | 75               | LIHAT DETAIL | 3           | 10/09/2021  | Kaos           | 100              | FOTO BUKTI  |
| g Baranç                                                   | 2021             |                |                  |              | 4           | 10/09/2021  | Kaos           | 5                | FOTO BLIKTI |
| mbah Barang                                                | Prev 1           | Next           |                  |              | 5           | 02/05/2021  | Brosur         | 100              | FOTO OUKTI  |
|                                                            |                  |                |                  |              | ò           | 01/05/2021  | Jam Dinding    | 30               | FOTO BUKTI  |
| Kelo o Akun 🗸 🗸                                            |                  |                |                  |              | 7           | 19/04/2021  | Paperbag       | 100              | FUTOPINI    |

Gambar halaman log barang masuk dan keluar

#### 5. Mengelola Akun

Setiap karyawan memiliki sebuah akun yang nantinya akan kelola oleh admin. Hal pertama yang dapat dilakukan yaitu:

 Admin dapat menambahkan akun karyawan melalui submenu "Tambah Akun" kemudian pilih tombol aksi simpan yang berwarna merah. Tampilan halaman akan berubah ke "Data Akun" dengan *alert* akun berhasil ditambahkan.

| MARCOM B        | SI    |            |  |        |
|-----------------|-------|------------|--|--------|
| Deshticard      | Та    | ambah Akun |  |        |
| L/y Proble      | NIP   |            |  |        |
| Koon Karyowan   | Unit  |            |  |        |
| 📲 Kelola Barong | ~ Pih | Unit       |  |        |
| 💂 Kolop Altur   | ~     |            |  | SHMPAN |
| Data Alcin      |       |            |  |        |
| lambah Akun     |       |            |  |        |

#### Gambar halaman tambah akun

| Data Akun Marketing      | and Commu                                                                                                    | rication 3SI                                                                                                    |                                                                                                    |                                                                                                    |                                                                                                    |
|--------------------------|----------------------------------------------------------------------------------------------------|----------------------------------------------------------------------------------------------------|----------------------------------------------------------------------------------------------------|----------------------------------------------------------------------------------------------------|----------------------------------------------------------------------------------------------------|
|                          |                                                                                                    |                                                                                                    |                                                                                                    |                                                                                                    |                                                                                                    |
| Alun berhasil ditambahka | n                                                                                                    |                                                                                                    |                                                                                                    |                                                                                                    |                                                                                                    |
| COLA CON DRO             | CL PHINT                                                                                                    |                                                                                                    |                                                                                                    | Pencar                                                                                                    | an.                                                                                                    |
| No Tanggal Dibuat        | NIP                                                                                                    | Nama Lengkap                                                                                                    | Unit                                                                                                    | Status                                                                                                    |                                                                                                    |
| 1 08/13/2021             | 12170301                                                                                                    | Aciministrasi S.Kom                                                                                                    | Administrasi                                                                                                    | ACTIVE                                                                                                    | THAT.                                                                                                    |
| 2 08/13/2021             | 12170302                                                                                                    | Kepala Bagian M.Kom                                                                                                    | Kepala Bagian Marcom BSI Group                                                                                                    | ADTIVE                                                                                                    | LINUT : URAH                                                                                                    |
| 3 09/13/2021             | 12170303                                                                                                    | Karyawan S.Kom                                                                                                    | Koordinator Design & Multimedia                                                                                                    | ADTIVE                                                                                                    | LHU7 USAI                                                                                                    |
| 4 09/09/2021             | 11170313                                                                                                    | Ace Apriliana                                                                                                    | Anggota Business & Marketing Analyst System                                                                                                    | ACTIVE                                                                                                    | LHAT                                                                                                    |
| 5 09/12/2021             | 11170301                                                                                                    | Profile belum <mark>di</mark> engkapi                                                                                                    | Anggota Design & Multimedia                                                                                                    | ADTIVE                                                                                                    | LINAT USAK                                                                                                    |
|                          | oor         oo/         cxo           No         Tenggal Dibuat         1           1         08/13/2021         1           2         08/13/2021         1           3         09/13/2021         1           4         09/09/2021         1           5         09/12/2021         1 | OOV         OV         DHCL.         PRMT           No         Tanggal Dibuat         NIP           1         08/13/2021         12170802           2         08/13/2021         12170802           3         09/13/2021         12170808           4         09/09/2021         11170819           5         09/12/2021         11170804 | OOV         OV         CHOL         Pear           No         Tenggal Dibuat         NIP         Nema Lengkap           1         09/13/2021         12170801         Administrael S.Kom           2         09/13/2021         12170802         Mepala Beglan M.Kom           3         09/13/2021         12170803         Karyawan S.Kom           4         09/09/2021         11170815         Adv Apriliana           5         09/12/2021         11170201         Profile bd/um diengkapi | No.         Tenggal Dibust         NIP         Nama Lengkap         Unit           1         03/13/2021         12170501         Administraeli S.Kom         Administraeli           2         03/13/2021         12170502         Hepala Bagian M.Kom         Keorala Bagian Marcom BSI Group           3         03/13/2021         12170532         Karyavan S.Kom         Koordinator Design 8. Multimedia           4         09/09/2021         11170518         Ace Apriliana         Anggota Businesis 8. Multimedia           5         03/12/2021         11170501         Profile belum cliengkapi         Anggota Design 8. Multimedia | No         Tenggal Dibust         NIP         Name Lengkap         Unit         Status           1         03/13/2021         12170802         Arminiatural S.Korn         Adminiatural         Active           2         03/13/2021         12170802         Hepala Bagian M.Korn         Kecala Bagian Marcom BSI Group         Active           3         03/13/2021         12170803         Karyawan G.Korn         Koordinator Design B.Multimedia         Active           4         09/09/2021         11170818         Ace Apriliana         Angota Busilineas E.Marketing Analyst System         Active           5         03/12/2021         11170201         Profile bolum cliengfapi         Angota Busilineas E.Marketing Analyst System         Active |

#### Gambar Halaman akun berhasil ditambahkan

b. Pada submenu "Data Akun" admin dapat mencetak akun karyawan melalui tombol aksi berwarna merah dengan format yang berbeda, akun dapat dicari dengan cepat melalui pencarian. Selain itu admin dapat mengaktifkan maupun menonaktifkan akun karyawan melalu tombol aksi active yang berwarna hijau, dapat melihat detail akun melalui tombol aksi lihat yang berwarna biru dan mengubah akun melalui tombol aksi ubah yang berwarna kuning.

| Dashboard       | - 1 | Lat | a akun Markeung i | and Commun |                          |                                             |        |             |
|-----------------|-----|-----|-------------------|------------|--------------------------|---------------------------------------------|--------|-------------|
| My Profile      |     | 00  | PY GIV EXCEL      | PRINT      |                          |                                             | Penca  | rien:       |
|                 | - 1 | No  | Tanggal Dibuat    | NP         | Nama Lengkap             | Unit                                        | Status |             |
| Kelola Karyawan |     | 1   | 08/13/2021        | 12170301   | Administrae S.Kom        | Administras                                 | ACTIVE | LIHAT UBAH  |
| Kelola Barang   | ~   | 2   | 08/15/2021        | 12170302   | Kepala Ragian M Kom      | Kepala Bagian Marcom BSi Gmup               | ACTIVE | LIHAT       |
| Kelola Akun     | ~   | з   | 08/13/2021        | 12170303   | Karyawan S.Kom           | Koordinator Design & Multimedia             | ACTEVE | I BHAT      |
| Nela Akun       |     | 4   | 09/09/2021        | 11170313   | Ade Apriliana            | Anggote Business & Marketing Analyst System | AC INE |             |
| ambah Akun      | - 1 | 5   | 09/12/2021        | 11170301   | Profile belum dilengkapi | Anggote Design & Multimedia                 | ACTIVE | LIRAT. UDAH |

Gambar Halaman data akun

#### 6. Mengelola Unit

Pada Macrom UBSI Group terdapat beberapa unit. Sebelum menambahkan akun admin akan menambahkan unit terlebih dahulu, hal yang dapat dilakukan pertama kali yaitu:

a. Tambahkan unit baru pada submenu "Tambah Unit" isikan form dan jika sudah pilih tombol **aksi** simpan yang berwarna merah, halaman akan berubah ke tampilan data unit dengan *alert* unit berhasil ditambahkan.

| ľ  | MARCOM BSI        |                 |
|----|-------------------|-----------------|
| 11 | Dashopard         | Tambah Unit     |
| -  | My Frofrie        | -               |
|    | Kelola Karyawan   | National Devil. |
| Ċ  | Kelola Barang 🛛 🤟 | Deskripsi Unit  |
| 2o | Kelola Akun 🗸 🗸   |                 |
| •  | Kelola Unit 🛛 👻   | Tugas Unil      |
| U  | Dete Unit         |                 |
| Т  | Tambah Unit       |                 |
| Ð  | Legeut            |                 |

Gambar tambah unit

| N  | MARCOM B        | SI |    |                                        |                                                                                                    |              |        |
|----|-----------------|----|----|----------------------------------------|----------------------------------------------------------------------------------------------------|--------------|--------|
|    | Clashocard      |    | Da | ta Unit Marketing and                  | Communication 133                                                                                                    |              |        |
| 4  | My Pmfile       |    | Un | il behasi dilambahan.                  |                                                                                                    |              | -      |
| -  | Kolola Kuryawan |    |    | nav dav fada                           | Penar br.                                                                                                    |              |        |
| 1  | Kelola Barang   | ~  | No | Nama Unit                              | Der kripei Unit                                                                                                    | Total<br>SDM | 7      |
| 2  | Kelola Akun     | ¥  | 1  | Kecala Bagian MarOom<br>BSI Group      | uorem i soum dolor si amet consecterur ad disking ellit, psum at beatae nesc unt, voluptat bus unde dolorum autem eaque<br>officie, colore recini ventimenals e mani regentratori com om Holder. Mano allert, officie coponichini     | 1            | LIHAT  |
|    | Kelola Unit     | ~  | 2  | Acministrati                           | Lorem i soum dolor sit amet consectedur aci discing el ti, psum at bestae nescunti volupità bus unde dolorum autem esque<br>officilis, colore ens inventore allas rerum agremani a ser am hidieurs You (pratem, officilis aspenati in | 1            | LIHAT  |
| De | eta Unit        |    | э  | Businese & Markeling<br>Anelyst System | Loran issem dolers i Lamat concoleder adicidading el Li poum al bodiau resolunt, volupiat bus unde delorem autor cuque<br>official ocione eos inventore allas rerum agematur aper am Holeus. Yo upstam, official sapernatur           | 0            | LIHVIT |
| D  | amoak Lint      |    | 2  | Context Malleting &<br>Media Hanner    | ionen issamidala ell'anel nare della admidising el l'i parmat bodiar rea Led, wil pital basunde di beama den mape<br>official colore eos inventore allas rerum aspenatur aseram ho eus. Yo ucatten, official aspenatur                | 0            | LIHAI  |
|    | Logout          |    | J  | Design & Vulbriedia                    | orem i saim dolor si amet conserteturacionacione el ri parm ar bestae neacurat, val pitat bus unce dolorum a dem esque<br>officiis, colore eos inventore alias rerum aspemacur aceram hib elus. Vo uccatem, officiis aspenatur        | 2            | 105    |
|    |                 |    | 6  | Universitas Nusa <mark>M</mark> ario r | Lorem losum dolor site met consectatur acio sicing el tu psum at bestee nescurit, volupiat bus unce dolorum autem esque<br>callotie, colorone inventine neuro opponento a que nan tribuiste. You qui kerv, dil discreptional te       | 0            | I IHAT |

Gambar unit berhasil ditambahkan

b. Pada submenu "Data Unit" admin dapat mencetak daftar unit ke format apapun melalui tombol **aksi** yang berwarna merah, unit dapat dicari dengan cepat melalui pencarian dan data unit dapat dilihat seacara detail melalui tombol **aksi** lihat yang berwarna biru

|        | Dealthcerd    |   | Da | ta Unit Marketing and                  | Communication BSI                                                                                                    |              |       |
|--------|---------------|---|----|----------------------------------------|----------------------------------------------------------------------------------------------------|--------------|-------|
|        |               |   |    | OPY COV EXCEL                          | Pencerlant                                                                                                    |              |       |
|        | Wy Profile    |   | No | Nama Unit                              | Deskripel Unit                                                                                                    | Total<br>SDM | A     |
| n<br>1 | Node Recyawia |   |    | Kepala Bagian Mar0om<br>BSI Calico     | Lorem (psum dolor at arret consecteur actips ong elit, osum at beatae neac unt, voluptablus unde dolorum eutem éaque<br>officie, idolare o scionalizado sita cuan activitada activitada volugitadam, offici scaparitada                    | 1            | ин    |
| 1      | Kentersering  |   | 2  | Acministrasi                           | Lorem (paum doto sil amet consectatur apipi bing ell., osum at beatae resolunt, volupialitus unde dotrum auxem eaque<br>officis, dotore aos mixentore alias rerum aspennatur aper amitic elus. Voluptatem, officis asperiratur.            | 1            | - Lik |
|        | Kelati Akun   | - | 3  | Rusiness & Marketing<br>Analyst System | i srem i pe um delori al anno conectetur astipiciologi di li lacum oti bastico nenculat, volupratibi ici unde delorum autom coque<br>officis, dolore eosi mientore allas rerum aspernatur aser aminicielus. Voluptatem officis aspernatur. | 31           |       |
|        | Kenata Unil   | × | 1  | Content Marketing &<br>Media Planner   | Lorem psum dolor sit emet consecteur apprisiting elti, losum at beatae nescunti voluptatibus unde dolorum autem eaque<br>officie, dobor ore inventionalission ano oper natura con combinative. Voluptation, officie appriation             | U            | шн    |
| 770    | rhah ilat     |   | 5  | Resign & Multimodic                    | Lorem (peam dolor ell amet consected)) adprecing elli, ocum el beatae reaciunt, volupiatibus unde dolorum autem eaque<br>officia, dolore eos imentore elles rerum ascernatur ascer em hicieus. Voluptatem, officia asperiretur.            | 2            | UH    |
|        |               |   | ÷  | Universitas Nusa Mandiri               | creming aum folor att americonsectatur actipisiong et in soum at beates resolunt, voluptatib us unde folorum autem eague<br>officils, dolore sos inventore allas rerum ascentatur aper aminicielus. Voluctatem officis asperratur,         | ÷            | 101   |

#### Gambar halaman data unit

c. Pada detail salah satu unit terdapat informasi mengenai unit, tugas dan wewenang dan daftar karyawan yang termasuk ke dalam unit tersebut, detail data karyawan juga dapat terlihat melalui tombol **aksi** lihat berwarna biru, data unit ini dapat dirubah melalui tombol aksi ubah data yang berwarna kuning, unit dapat dihapus melalui tombol aksi hapus yang berwarna merah, detail unit dapat dicetak dalam format apapun melaui tombol aksi yang berwarna merah, jika ingin kembali pilih tombol **aksi** panah yang berwarna abu-abu.

| M   | MARCOM B        | SI |                                                            |                                                                                              |                                                                                                    |                                                                       |
|-----|-----------------|----|------------------------------------------------------------|----------------------------------------------------------------------------------------------|----------------------------------------------------------------------------------------------------|-----------------------------------------------------------------------|
| 11  | Deshuoard       |    | ¢ UUA                                                      |                                                                                              |                                                                                                    |                                                                       |
| •   | My Profile      |    | Kepala Bagi                                                | an MarCom BSI Group<br>for sill armet consected an adiplisicing ellit                        | )<br>Ipsum at bratae nessiunt, voluptatibus unde dolorum aut                                                        | em exque officiis, dalare eas                                         |
| ái, | Kolola Karyawan |    | Inventore alias rerum                                      | aspernatur aperlam hic alus. Voluptate                                                       | m, officilis ascernatur.                                                                                            |                                                                       |
| Ů   | Kolola Borang   | ~  | Tugas Unit Kepal<br>Lorem losum da                         | a Bagian MarCom BSI Group<br>for sit amet consectetur, adipisicing e                         | iit. Possimus nostrum nobis moilitia commodi coloren                                                                | nque sed lusto impedit dolorum                                        |
| -0  | Kolola Akun     | ¥  | commodi dida et<br>corports voluptatib<br>numcular unda ni | ternoore aliquam, vitue at dolore disti<br>ua, commodi culpa maxime colore o<br>veniam cuod. | ictio libero, aperiam exercist ut maxime fuga quis. Suse<br>xon distinctio? Corports qui beatae, ques, aliqueor tem | ipit voluptotem aliquem malares<br>pore recellat reiciendis, deserunt |
| •   | Kelela Unil     | ~  | SIM Kanala Rán                                             | ien MerCom BSI Croso                                                                         |                                                                                                    |                                                                       |
| D   | ata Uhit        |    | corv cov                                                   |                                                                                              |                                                                                                    |                                                                       |
| 10  | ar-bah Unit     |    | No NIP                                                     | Nama Lengkap                                                                                 | Sub Unit                                                                                                    |                                                                       |
| Ð   | Legout          |    | 1 12170302<br>Showing 1 to 1 of 1 er                       | Kapala Bagian M.Kom                                                                          | Kapala Bagian Marcom BSI Group                                                                                      | 11107                                                                 |

Gambar halaman detail data unit

#### 7. Logout

Untuk keluar dari akun caranya pilih bagian foto profil di pojok kanan atas kemudian pilih *logout* atau anda dapat melalui menubar,kemudian akan kembali ke halaman login.

|          | MARCOM BSI          |
|----------|---------------------|
|          | Dechborer           |
|          | My Profile          |
|          | 💼 Kilo a Karyawan   |
|          | 🖆 Kelola Barang 🗸 🗸 |
|          | 🚔o Kriola Akun 🗸    |
| <u>*</u> | 💼 Kelora Unit 🗸 🗸   |
| Profile  | Data Unit           |
| Tronic   | Tambah Uhit         |
| Log out  | E⇒ Logour           |

Gambar menu logout

#### **Manual Book**

# Sistem Informasi Manajemen Arsip Elektronik (E-Arsip) Berbasis Web Pada Marcom BSI Group (Untuk Kepala Bagian)

#### Penjelasan Umum

Sistem Informasi Manajemen Arsip Elektronik (E-Arsip) Berbasis Web Pada Marcom BSI Group merupakan fasilitas yang disediakan untuk mempermudah proses pengarsipan data barang dan data SDM, untuk user kepala bagian E-Arsip dapat digunakan untuk melihat dan mencetak data karyawan, unit dan barang serta untuk memberikan respon saat permintaan barang masuk. Setelah melakukan login melalui form yang tampil pada halaman website dengan alamat *url* <u>https://marcombsi.000webhostapp.com/login</u>. Anda akan diarahkan secara otomatis ke halaman pengisian data profil setelah itu akan diarahkan ke halaman dashboard kepala bagian. Cara serta langkah-langkahnya akan dijelaskan melalui bahasan berikut ini:

#### 1. Login

Untuk dapat mengakses website kepala bagian diharuskan melakukan login terlebih dahulu, berikut ini langkah langkah untuk melakukan login:

- a. Buka aplikasi browser yang ada pada computer/ponsel anda, contohnya Firefox,
   Google Chrome, Internet Explorer, dll.
- b. Ketikan alamat *url* <u>https://marcombsi.000webhostapp.com/login</u>.

https://marcombsi.000webhostapp.com/login

Gambar URL yang diketikkan pada *address box browser* 

c. Tekan tombol **Enter**, maka akan menampilkan form login untuk mengakses halaman kepala bagian. Setelah tampil form login, isikan nip milik sendiri dan password default dari sistem yaitu Pass: marcom851

| Marcom BSI          |
|---------------------|
| <br>Selamat Datang! |
| Nip                 |
| Remember Me         |
| LOGIN               |
| Lupa password?      |
|                     |

Gambar tampilan form login untuk mengakses halaman user

d. Jika tidak terjadi kesalahan pada nip/password yang anda isikan pada form login dan jika sesi ini merupakan pertama kali akun memasuki sistem, maka secara otomatis anda akan diarahkan ke halaman pengisian data profil. Lengkapi data tersebut dengan benar, data tersebut nantinya akan tersimpan ke dalam sistem. Setelah itu anda akan diarahkan ke halaman dashboard kepala bagian, berikut tampilannya:

| MARCOM BSI   |                                |    |
|--------------|--------------------------------|----|
| Settloard    | Lengkapi Data Diri             |    |
| My Profile   | Date Diri                      |    |
| sta Kanjawan | Harra Lengkap                  |    |
| PLIN         | nato<br>Belar Renañ            |    |
|              |                                |    |
| ala y        | Gelar Belakang                 |    |
| out          | Jonis Kelamin                  |    |
| 100          | Lakulako                       |    |
|              | Tanggal Lahir<br>hh/bb/titt    |    |
|              | Ukuzen POL                     |    |
|              | Plihtform                      |    |
|              | Pelonjaan                      |    |
|              | NP<br>11170012                 |    |
|              | Akroolm                        |    |
|              |                                |    |
|              | Kepala Bagian Marcom BSI Group |    |
|              | Wilayah                        | ł. |
|              | Puh wilayan                    |    |
|              | Akademik                       |    |
|              | Jabuton Akudemik               |    |
|              | Homebase                       |    |
|              | tel Seesus                     |    |
|              |                                |    |
|              | Kontak                         |    |
|              | Email                          |    |
|              | No Handphone                   |    |
|              | Alamat                         |    |
|              |                                |    |
|              |                                |    |
|              | Pessword                       |    |
|              | New Postword                   |    |
|              | Confirm Password               |    |
|              |                                |    |

#### Gambar halaman myprofil

e. Untuk merubah foto profile pilih tombol **aksi** pilih foto yang berwarna abu-abu, jika sudah selesai melengkapi data pilih tombol **aksi** simpan yang berwarna biru, setelah itu akan muncul **alert** profil berhasil di perbaharui.

| MARCOM BSI    |                                        |                       |
|---------------|----------------------------------------|-----------------------|
| Dashboard     | Sirtun M.Kom                           |                       |
| Wy Profile    | Profil beneal ciperbanul               |                       |
| Data Karyawan |                                        |                       |
| Data Unit     | 11170012                               | Pekerjaan             |
| Borang Y      | akronim<br>SIR                         | Data diri<br>Akademik |
| Ingaal        | unit<br>Kepala Bagian Marcom BSI Group | Kontak                |
|               | Wilayah<br>Pusat                       | UBAH PROFILE          |
|               |                                        | UBAH PASSWORD         |

Gambar halaman myprofil

f. Jika ingin merubah kembali data profil pilih tombol **aksi** ubah profil yang berwarna biru, jika hanya ingin merubah bagian password pilih tombol **aksi** ubah password yang berwaarna kuning.

| MARCOM BSI    |                             |                                                                                                    |
|---------------|-----------------------------|----------------------------------------------------------------------------------------------------|
| Dashboard     |                             |                                                                                                    |
| My Profile    | Edit Profil                 |                                                                                                    |
| Data Karyawan | Data Diri                   | BATHL                                                                                                    |
| Data Unit     | University                  | time and the second second sec |
| Barang 🗸      | Pluin Forto                 |                                                                                                    |
| Logout        | Gelar Depan                 |                                                                                                    |
|               | Gelar Belakang<br>M.Kom     |                                                                                                    |
|               | Jenis Kelamin               |                                                                                                    |
|               | Laki-laki                   |                                                                                                    |
|               | Tanggal Lahir<br>09/07/1969 |                                                                                                    |

Gambar halaman edit profil

| Ubah Password    |       | ×      |
|------------------|-------|--------|
| Old Password     |       |        |
| New Password     |       |        |
| Confirm Password |       |        |
|                  |       |        |
|                  | BATAL | UPDATE |

Gambar halaman ubah password

- g. Rubah data profil yang perlu dirubah jika ingin mengubah foto pilih tombol aksi pilih foto yang berwarna abu-abu, apabila data profil sudah dirubah pilih tombol aksi simpan yang berwarna biru untuk menyimpan dan halaman akan berpindah ke menu "My Profile" dan muncul alert profil berhasil dirubah, jika ingin membatalkan perubahan pilih tombol aksi batal berwarna abu-abu atau tombol aksi panah berwarna abu abu dan halaman akan kembali ke menu "My Profile".
- h. Ubah password sesuai yang dinginkan jika sudah pilih tombol aksi update yang berwarna kuning setelah itu akan kembali ke halaman myprofil dan muncul alert password berhasil dirubah, jika ingin membatalkan perubahan password pilih tombol aksi batal yang berwarna abu-abu atau tanda silang di pojok kanan atas.

| ſ  | MARCOM BSI    |           |                   |          |              |              |                         | 1 |
|----|---------------|-----------|-------------------|----------|--------------|--------------|-------------------------|---|
| -  | Dashbuard     |           |                   |          |              | _            |                         |   |
| +  | My Profile    | ٤         | Profil Dipertanui |          | Barang Masak |              | Permistuan Burung Musuk |   |
| i. | Deta Karyawan | _         |                   | _        |              | _            |                         |   |
| ŵ  | Deta Unit     | E Muddhie |                   | C Magu a |              | C Vincder us |                         |   |
| ۵  | Barang 🗸      |           |                   |          |              |              |                         |   |
| Đ  | Logout        |           |                   |          |              |              |                         |   |

#### 2. Halaman Dashboard

Gambar halaman dashboard kepala bagian

Seperti inilah tampilan halaman dashboard kepala bagian, di sebelah kiri terdapat **menu bar** yang diantaranya:

- Dashboard
- Myprofile
- Data Karyawan
- Data Unit
- Barang
  - ✓ Data Barang
  - ✓ Permintaan Masuk
  - ✓ Log Barang
- Logout

#### Penjelasan Dari Setiap Menu

Dalam bahasan ini akan dipaparkan beberapa fungsi menu bar antara lain :

#### • Dashboard

Halaman ini berisi 3 informasi yang telah disimpan oleh sistem yang dilakukan oleh beberapa user yaitu jumlah profil yang dipebarui oleh karyawan atau kepala bagian, jumlah barang yang masuk atau diinput oleh admin dan jumlah permintaan barang masuk yang dilakukan oleh karyawan. Ketiga informasi tersebut akan diupdate perminggu.

#### • My Profile

Pada halaman ini terdapat informasi mengenai kepala bagian seperti foto profil, pekerjaan, data diri, akademik dan kontak, selain itu kepala bagian dapat mengubah profile jika data profil ada yang perlu dirubah dan dapat mengubah password karena password yang diberikan oleh admin pada saat penambahan data merupakan password default.

#### Data Karyawan

Halaman ini digunakan untuk melihat dan mencetak data karyawan yang terdaftar pada Marcom BSI Group. Tiap data diri karyawan dapat dilihat secara detail.

#### • Data Unit

Marcom BSI Group memiliki beberapa unit kerja, halaman ini digunakan untuk melihat dan mencetak data unit. Tiap data unit dapat dilihat secara detail

#### • Barang

Pada menu ini terdapat beberapa submenu seperti data barang yang tersedia, pemintaan masuk untuk peminjaman barang atau penggunaan barang, log barang merupakan riwayat barang yang masuk maupun yang keluar. Setiap halaman digunakan untuk melihat dan mencetak.

#### • Logout

Jika menu logout ditekan maka sistem akan menampilkan kembali halaman login.

#### 3. Melihat Data Karyawan

Pada menu data karyawan, hal yang dapat dilakukan yaitu:

a. Pada halaman ini anda dapat melihat data karyawan yang terdaftar pada Marcom BSI, terdapat tombol **aksi** lihat detail yang berwarna biru yang digunakan untuk melihat detail data diri karyawan, untuk mencari data karyawan secara cepat dapat menggunakan bagian pencarian. Selain itu kepala bagian dapat mencetak data karyawan dalam bentuk format apapun melalui tombol **aksi** yang berwarna merah.

| Deshboard     | COF | W CSV   | PICE     | PRINT   |                     |                                             |               | Pr                  | Incenen: |
|---------------|-----|---------|----------|---------|---------------------|---------------------------------------------|---------------|---------------------|----------|
| My Profile    | No  | Foto    | NIP      | Akronim | Nama Lengkap        | Unit                                        | No. Hp        | Terakhir Diperbarui |          |
| Data Karyawan | 4   | -       | 11170012 | SIR     | Sirlun, M.Korn      | Kepala Bagian Marcom BSI Group              | 081218673125  | 13-09-2021          | LIHAT DE |
| DataUnit      | z   |         | 721/0307 | MIA     | Administrasi, S.Kom | Administrasi                                | Stated/Orlean | 09-09-2021          | UHAI D   |
| Barang 🗸 🗸    | 3   | 1       | 111/0203 | AD:     | Ade Apriliana,      | Anggota Hus ness & Marketing Acalyst Bystem | 0872772900    | 09-09-2021          | LILATO   |
| Lagout        |     | -       |          |         |                     |                                             |               |                     |          |
|               | 2   | <u></u> | 12170303 | QEA     | Kanjawan S.Kom      | Koordinator Design & Multimedia             | 085893656332  | 25-08-2021          | LINUT D  |
|               |     |         |          |         |                     |                                             |               |                     | -        |

Gambar halaman data karyawan

b. Pada halaman ini data karyawan dapat dilihat secara detail mulai dari pekerjaan,
 data diri, akademik, dan kontak, untuk mengembalikan halaman pilih tombol aksi
 berwarna abu-abu.

| RCOM BSI      |                                        |            |
|---------------|----------------------------------------|------------|
| ishboard      |                                        |            |
| ly Prulike    | Sirtun, M.Kom                          |            |
| Data Karyawan | NP                                     | Helterisan |
| ataunt        | 11170012                               | Catadin    |
| Sarang V      | Alecolm                                | Akademik   |
| ngout         | unii<br>Kepala Bagian Marcom BSI Sroup | Kontak     |
|               | Wileysh                                |            |
| 1992          | Pusat                                  |            |

Gambar halaman lihat detail karyawan

#### 4. Melihat Data Unit

Pada menu data unit, hal yang dapat dilakukan yaitu:

a. Pada halaman ini anda dapat melihat data unit yang terdapat pada marcom BSI.
 Terdapat tombol aksi lihat yang berwarna biru yang di gunakan untuk melihat detail unit, untuk mencari data unit secara cepat dapat menggunakan bagian

pencarian. Selain itu kepala bagian dapat mencetak data unit dalam bentuk format apapun melalui tombol **aksi** yang berwarna merah.

| Dashboard   |              | ta official noting offic               |                                                                                                    |           |              |       |
|-------------|--------------|----------------------------------------|----------------------------------------------------------------------------------------------------|-----------|--------------|-------|
|             | 00           | NFY CBV EXCEL                          | PERMIT                                                                                                    | Pencarian |              |       |
| D do Karace | No           | Name Unit                              | Deskripsi Unil                                                                                                    |           | Total<br>SDM | ň     |
|             |              | Kebala Bagian MerCom<br>BSI Group      | Lorem fosum coloris Lienet consectelori adipisicing et l. osumet beater resolur Liodoptaticos unce do orum euxe<br>official colore eos inventore allas rerum ascenatur aser am hio eus. Voluctatem officia aspeniatur          | neaque    | 7            | UH    |
| Constant.   | z            | Acministras                            | I nem los micoloris it améticonsectetur adipisiong alti los um at heatae nasculint, voli pitatouis unce do ni mia ne<br>otticilis colore ess inventore allas rerum ascenatur aper amitic elus. Yo uptatem otticilis aspeniatur | n eaglie  | 1            | 100   |
| Harang V    | 3            | Dusiness & Marketing<br>Analysi System | Lorem losum do or sit ernet consectetur adiplisiong elti, osum et beetee nesolunt, voluptatious unde do orum euter<br>colficie, colino econiverno e alce arran aspernatur acer arribecinas. Vio cita cito officie capara ita   | n eaque   | 1            | u     |
| Fegul       | ( <b>1</b> ) | Content Markeling 8<br>Media Planner   | Lucen issue distand and ansandella, safptising et l'assumation to disection, voloptificas a condetari mata en<br>official colore ecolinyempre allas rerum seperaturiser em No etta. Voluptasem officials appendur              | rres upor | 0            | ut    |
|             | 5            | Design & Multimodia                    | Lorem losum color el amet consectetur adipisibilg el t, losum at beatae nesclunt voluptatibus unde dolorum aute<br>el tole colorecce invertore clina ercano seperadou acercano Monda com ol tole coper o la                    | m eaque   | 2            | - 104 |
|             | L            | Universitas Nusa Mandin                | Loren idean doen alternet consociate adpiciping of a permit brate reaction, veloptatizes and do or encode<br>officies colore easimentore alles recum aspendiur aper amino e us. Yo uptacem officie aspendium                   | nieuque   | U            | Ű     |

#### Gambar halaman data unit

b. Pada halaman ini hal data unit dapat dilihat secara detail mulai dari tentang unit, penjelasan tugas atau tanggung jawab unit dan data karyawan yang masuk ke dalam unit tersebut, selain itu kepala bagian dapat melihat data diri karyawan melalui tombol **aksi** lihat yang berwarna biru. Untuk mengembalikan halaman pilih tombol **aksi** berwarna abu-abu.

| 1  | MARCOM        | BSI |                                                 |                                                                                        |                                                                                                    |                                      |
|----|---------------|-----|-------------------------------------------------|----------------------------------------------------------------------------------------|----------------------------------------------------------------------------------------------------|--------------------------------------|
| 55 | Uashboard     |     | ÷                                               |                                                                                        |                                                                                                    |                                      |
| 4  | My Profile    |     | Business                                        | & Marketing Analy                                                                      | st System                                                                                                    |                                      |
| 12 | Data Karyawan |     | Therefore aliaes a                              | mulan ali americki sebietur acya<br>erum alispematur operitarii hici erus              | siong esit, ipporti ni bease neectani, voluptacote unite ootorari attern isaqae onor<br>Valuptaterri, officini asperisata:                                           | L'OODRE BOU                          |
| ŵ  | Data Unit     |     | Tugas Unit Bu                                   | usiness & Marketing Analy                                                              | st System<br>Ioisicing elit. Possimus nostrum nosis molitils commodi aclaremque seci iusto                                                                           | impedit dolorum                      |
| ٥  | Barang        | ~   | commodi dicti<br>corporisi volup<br>numquam uno | a et tempore aliquam, vitee at do<br>tatiques commodi culge meximo<br>e in veniom quod | sbre olstinctic libero, aperiam even et ut maxime fuga qu's. Suscipt voluptatem<br>idolere deleri disfinctio? Corports qui bestae, quas, aliquem tempire repetiat re | aliquam maiores<br>iciendis desenant |
| E> | Logout        |     | Sub Unit Busi                                   | ness & Marketing Analyst                                                               | System                                                                                                    |                                      |
|    |               |     | - Koordinator<br>Anggola Bas                    | Business & Marketing Analyst Sys<br>incos & Marketing Analyst System                   | nem i                                                                                                    |                                      |
|    |               |     | SDM Busines                                     | s & Marketing Analyst Sys                                                              | tem                                                                                                    |                                      |
|    |               |     | No NIP                                          | Nama Lengkap                                                                           | Sub Unit                                                                                                    |                                      |
|    |               |     | 1 117031                                        | 18 Ade Acalicena                                                                       | Anggeta Rusiness & Markeling Analyst System                                                                                                    | LIHAT                                |

Gambar halaman detail unit

| MARCOM BSI    |                                                     |           |
|---------------|-----------------------------------------------------|-----------|
| Deshboard     |                                                     |           |
| My Profile    | Ade Apriliana,                                      |           |
| Data Karyawan | NIP                                                 | Pekejain  |
| Dalathi       | 11170313                                            | Deta diri |
| Barang Y      | Abroaim<br>ADC                                      | Akademik  |
| Logout        | unit<br>Anggota Business & Marketing Analyst System | Kontak    |
|               | Wileyah                                             |           |

#### Gambar halaman detail data karyawan

#### 5. Mengelola Barang

Pada menu "Barang" terdapat 3 submenu yaitu data barang yang tersedia, pemintaan barang dari karyawan dan log barang atau riwayat barang yang masuk maupun yang keluar. Hal yang dapat dilakukan pada menu ini antara lain:

a. Pada halaman submenu data barang terdapat data barang yang tersedia di marcom BSI termasuk penjelasan dan jumlah barang hal ini dimaksudkan supaya sebelum menyetujui permintaan barang dari karyawan, kepala bagian dapat mengecek stok barang terlebih dahulu. Untuk mempermudah mencari barang dengan cepat dapat menggunakan bagian pencarian, selain itu kepala bagian dapat mencetak data barang dalam bentuk format apapun melalui tombol **aksi** yang berwarna merah.

| Deshboerd                                            | No | Foli | Nama Harang | Deskripsi Berang                                                                                                    | Slo  |
|------------------------------------------------------|----|------|-------------|----------------------------------------------------------------------------------------------------|------|
| MyPofie                                              | а  |      | t3.29       | Tipe alat minum sajents cangk riyang um imnya nigi nakan untik membrum minuman paras, separti koci, teh, atau sok at parasi                                                          | :55  |
| <ul> <li>Dela Karyawan</li> <li>Data Unit</li> </ul> | 2  |      | Diceu       | Rukayang di sebikan sesar lelak baka ayang dapat bedir senarat ingga arpindar kecil tukanan talak tersik dengar terbilankan,<br>Kan delaw dalam selari ke bu                         | 200  |
| Hatan) A                                             | a  |      | Jam Dirding | Acaleh jam yang cifungaikan secara letak, atau biasanya dicejang di cinding.                                                                                                    | 90   |
| nata Berang<br>Yormutaan Maguk                       | a. |      | Faperceq    | tac yang diasat dan bahan Kartus Kartun yang cukus tebal, itas ini en ummya digerakan sebugai tas belanja dan pengen sean;<br>Kepanjakan diah sina kaja sabagai tas hadiah           | 300  |
| dg Retarg                                            | 36 | 11   | Kans        | Kookyang aran digunakan mahasakan basu antuk sona Somase metasaratu (SENAK dongan bagan dopan bagambar lambang<br>garula berkemanne ah san seglen belakang selas bargambar lagu JDDI | - 60 |
| Logost                                               | ж. | -    | lulose      | Conference des kanses (KBS) est de vecese la senara                                                                                                    | 30.9 |

Gambar halaman data barang yang tersedia

b. Pada halaman submenu "Permintaan Masuk" terdapat daftar permintaan barang dari karyawan termasuk status dari permintaan tersebut untuk melihat detail permintaan barang anda dapat memilih tombol **aksi** lihat detail yang berwarna biru, untuk mencari daftar perminataan secara cepat dapat melalui bagian pencarian, selain itu kepala bagian dapat mencetak daftar permintaan dalam format apapun melalui tombol **aksi** berwarna merah

| Dashboard     | Daftar Perr          | nintaan Bara    | ang Marketing and Communication DSI                                                                                                    |                      |              |                  |
|---------------|----------------------|-----------------|----------------------------------------------------------------------------------------------------|----------------------|--------------|------------------|
| My Profile    | 0099 0               | SV EXCEL        | PRAFT                                                                                                    |                      | Pone         | selan:           |
| Data Karyawan | Nama<br>Pengaju      | Judul           | Pesan                                                                                                    | Tanggal<br>Digunakan | Status       |                  |
| Data Unit     | 1 Karyawan<br>SiKont | Fermintaan      | Lorem (psum dolor sit emet consectetur adjoisicing eilt. Eos quos hic, unde etque ullem, doloremque<br>ea vei libero deserunt laboriosam autem aspernatur, aut neque ocrpons. | 05-06-2021           | c sjulian    | DI DI GATI DI TA |
| Earang ~      | 2 Karyawan<br>S.Kom  | Priminisen<br>3 | Lotern (psum delet sill arret consectetur adgisicing bit. Pes ques hic, undratque ullam, deloremque<br>es ve libere deserunt laboriosem autem aspernatur, sut neque ocrooris. | 13-35-2321           | olastrijo    | LINATOLIA        |
| re Rarang     | 3 Karyawan<br>S.Kom  | Permintaan<br>3 | Lorem ipsum dolor sit amet consectetur adipieloing elit. Bos quos hic unde atque utlam, doloremque<br>es ve libero desenunt laboriosam autem aspernatur, aut neque ocrporis   | 16 05 2021           | (fiscatióar) | LIHAT DETA       |
| minisen Mesuk | Prev 1               | Norel           |                                                                                                    |                      |              |                  |

Gambar halaman permintaan masuk

c. Pada halaman ini terdapat detail permintaan barang yang nantinya harus direspon oleh kepala bagian yaitu permintaan akan disetujui atau ditolak. Jika sudah mengisi respon pilih tombol **aksi** kirim yang berwarna merah dan respon pada detail permintaan akan berubah, untuk mengembalikan ke halaman semula pilih tombol **aksi** yang berwarna abu-abu.

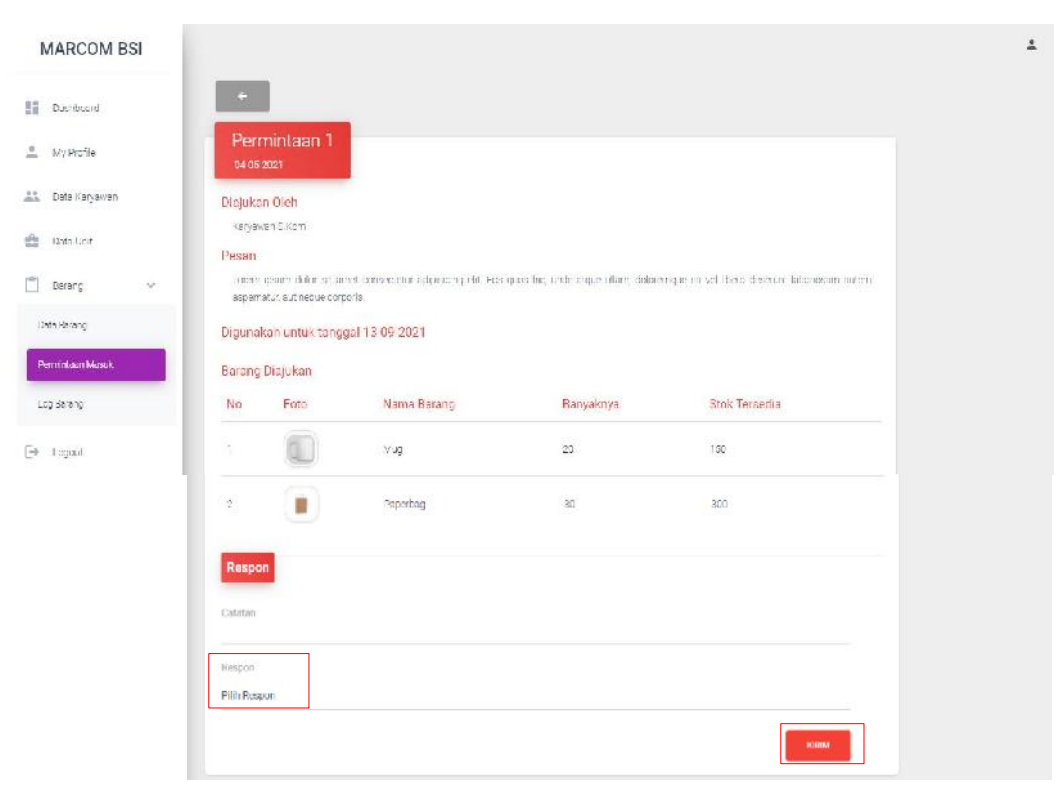

#### Gambar halaman detail permintaan barang

| Image: Backbard   Image: Backbard   Image: Backbard <th>MARCOM BSI</th> <th></th> <th></th> <th></th> <th></th> <th></th>                                                                                                    | MARCOM BSI        |                        |                                        |                                              |                                     |                                             |
|----------------------------------------------------------------------------------------------------|-------------------|------------------------|----------------------------------------|----------------------------------------------|-------------------------------------|---------------------------------------------|
| <ul> <li>key kenfe</li> <li>Dita Kargaran</li> <li>Dita Kargaran</li> <li>Ranya Kargara</li> <li>Rick Tensedia</li> <li>Dita Kargaran</li> <li>Dita Kargaran</li> <li>Dita Kargara</li></ul>                                                                                                    | Dachtana d        | ÷                      |                                        |                                              |                                     |                                             |
| <ul> <li>▲ Data Kargawan         <ul> <li>Diajukan Oleh             <ul> <li>Kargawan S.Kom</li> <li>Kargawan S.Kom</li> <li>Pesan</li></ul></li></ul></li></ul>                                                                                                    | 🚊 Ny Profile      | Perm<br>04-05-20       | intaan 1<br><sup>en</sup>              |                                              |                                     |                                             |
| Pose function   Description   Description   <                                                                                                    | ana Data Karyawan | Diajukan<br>Karyawa    | Oleh<br>n S.Kom                        |                                              |                                     |                                             |
| Derang with data mental barrend considering and period and an effective of the second second sec | 📩 Dorp Leit       | Pesan                  |                                        |                                              |                                     |                                             |
| Designering     Digunakan untuk tanggal 13-09-2021       Permetaan Adduk     Barang Diajukan       Logout     Foto     Nama Barang     Ranyaknya     Rick Teneedia       1     Image     20     100       2     Image     920     300       DISETUUUI<br>1369-2021     Image     50     500                                                                                                    | 🗋 Darang 🗸 🗸      | Loom p<br>aspenas      | sum delar nit ar<br>ur, aut neque corp | et oprivietrius antiphileing sits.<br>Stille | ques his, unde abgue ullars, dislam | moue exist. These deserve taboritisam autom |
| Permetaan KASU     Barang Diajukan       Logaxt     No     Foto     Nama Barang     Ranyaknya     Rick Tenedia       1     III     Mug     20     100       2     III     Pacebag     50     300       DISETULIUI<br>1309-0001                                                                                                    | Della Borang      | Digunaka               | in untuk tangg                         | al 13-09-2021                                |                                     |                                             |
| Logout No Foto Name Barang Ranyaknya Rick Tensedia<br>Logout No Foto Name Barang Ranyaknya Rick Tensedia<br>1 1 1 1 1 1 1 1 1 1 1 1 1 1 1 1 1 1 1                                                                                                     | Permitiaan Mesilk | Barang 0               | iajukan                                |                                              |                                     |                                             |
| Logout     1     Mug     20     120      2     Pacebag     50     50     50      Cotatan     Idata memiata bicang kepada atministers                                                                                                    | Log Barang        | No                     | Foto                                   | Nama Barang                                  | Banyaknya                           | Stok Ternedia                               |
| 2 Pecetos 50 500<br>DISETUUM<br>1360-0001<br>Cotatae<br>- sistem menia bicang lepada administras                                                                                                    | 🕒 Logaut          | 1                      |                                        | Mug                                          | 20                                  | 150                                         |
| DISETUJUI<br>13 GP-0021<br>Cotation<br>                                                                                                    |                   | 2                      |                                        | Paperbag                                     | 90                                  | 900                                         |
| Cotation<br>ciclus remeta bicarg lepods administras                                                                                                    |                   | DISETU                 | JUI                                    |                                              |                                     |                                             |
| ulatan meminta tecang kepada atributas                                                                                                    |                   | 13-09-21               | 121                                    |                                              |                                     |                                             |
|                                                                                                    |                   | - datatan<br>- datan r | neminta borang ki                      | pada administrazi                            |                                     |                                             |

Gambar halaman detail permintaan barang setelah direspon

d. Submenu "Log Barang" digunakan untuk melihat log atau riwayat barang yang masuk maupun keluar pada Marketing and Communication BSI, pilih tombol aksi berwarna merah untuk mencetak log barang masuk dan keluar dalam format yang berbeda, untuk mempercepat pencarian barang masuk dan keluar dapat menggunakan bagian pencarian. Foto bukti barang juga dapat di download dengan menggunakan tombol aksi foto bukti yang berwarna biru.

| MARCOM BSI                                                  |                          |               |        |                                                  |             |               |                 |  |
|-------------------------------------------------------------|--------------------------|---------------|--------|--------------------------------------------------|-------------|---------------|-----------------|--|
| Dashboard Log Barang Keluar Marketing and Communication BSI |                          |               |        | Log Barang Masuk Marketing and Communication BSI |             |               |                 |  |
| My Profile                                                  | COPY GSV EXCEL PR        | Fercarian;    |        | corr cav                                         | EXCEL PRINT |               | Pencarian:      |  |
| Dala Karyawan                                               | Tanggal Nama Barang      | Jumlah Barang |        | Tanggal                                          | Nama Barang | Jumlah Barang | 6               |  |
|                                                             | 1 12-05-2021 Brosur      | 20 1941       | E KAR  | 1 1709/2021                                      | Pulpen      | 100           | FOTO IDAK I     |  |
| Data Chit                                                   | 2 12.05.2021 Jam Dinning | 75            | E TAIL | 7 1/09/2021                                      | Pulpen      | 50            | FOTOBURT        |  |
| Barang 🗸 🗸                                                  | 8 12:05:2021 Mug         | 75            | ET/4L  | 10/09/2021                                       | Kans        | 100           | POTO BONT       |  |
| an Barang                                                   | Prov 1 Next              |               |        | 4 10/09/2021                                     | Kaos        | 5             | FOTO-BURT       |  |
| trijedase Maraik                                            |                          |               |        | 5 02/05/2021                                     | Brosur      | 100           | FOTO BURT       |  |
| g Barang                                                    |                          |               |        | 6 01/05/2021                                     | Jam Dirding | 33            | F ST TO I A MET |  |
| Legnol                                                      |                          |               |        | 7 19/04/2021                                     | Paperbirg   | 100           | FOTO BUKT       |  |
|                                                             |                          |               |        | 8 18/04/2021                                     | Paperbag    | 100           | FOTO BURT       |  |
| 1                                                           |                          |               |        | 9 17/04/2021                                     | Paperbag    | 100           | FREDELIKE       |  |

Gambar halaman log barang

#### 6. Logout

Untuk keluar dari akun caranya pilih bagian foto profil di pojok kanan atas kemudian pilih *logout* atau anda dapat melalui menubar, kemudian akan kembali ke halaman *login*.

| M       | MARCOM BSI    |   |  |         | - |
|---------|---------------|---|--|---------|---|
| ::      | Dashboard     |   |  | Profile |   |
| 4       | My Profile    | - |  |         |   |
| <u></u> | Data Karyawan |   |  | Log out |   |
| ŵ       | Dalə Ur il    |   |  |         |   |
| Ĉ       | Barang        | ~ |  |         |   |
| E+      | Logo.d        |   |  |         |   |

Gambar menu logout

#### **Manual Book**

# Sistem Informasi Manajemen Arsip Elektronik (E-Arsip) Berbasis Web Pada Marcom BSI Group (Untuk Karyawan)

#### Penjelasan Umum

Sistem Informasi Manajemen Arsip Elektronik (E-Arsip) Berbasis Web Pada Marcom BSI Group merupakan fasilitas yang disediakan untuk mempermudah proses pengarsipan data barang dan data SDM. Untuk user karyawan E-Arsip dapat digunakan untuk melihat data unit dan data barang serta melakukan permintaan barang kepada kepala bagian. Setelah melakukan login melalui form yang tampil pada halaman website dengan alamat *url* <u>https://marcombsi.000webhostapp.com/login</u>. Anda akan diarahkan secara otomatis ke halaman pengisian data profil setelah itu akan diarahkan ke halaman dashboard karyawan. Cara serta langkah-langkahnya akan dijelaskan melalui bahasan berikut ini:

#### 1. Login

Untuk dapat mengakses website karyawan diharuskan melakukan login terlebih dahulu, berikut ini langkah langkah untuk melakukan login:

- a. Buka aplikasi browser yang ada pada computer/ponsel anda, contohnya Firefox, Google Chrome, Internet Explorer, dll.
- b. Ketikan alamat *url* <u>https://marcombsi.000webhostapp.com/login</u>.

https://marcombsi.000webhostapp.com/login

Gambar URL yang diketikkan pada address box browser

c. Tekan tombol **Enter**, maka akan menampilkan form login untuk mengakses halaman karyawan. Setelah tampil form login, isikan nip milik sendiri dan password default dari sistem yaitu Pass: Marcom851

|         | Marcom BSI      |
|---------|-----------------|
|         | Selamat Datang! |
|         | Nip             |
|         | מוסיס ברבל      |
| I ? 🥢 🖊 | Remember Me     |
|         | LOGIN           |
|         | Lupa password?  |
|         |                 |

Gambar tampilan form login untuk mengakses halaman user

d. Jika tidak terjadi kesalahan pada nip/password yang anda isikan pada form login dan jika sesi ini merupakan pertama kali akun memasuki sistem, maka secara otomatis anda akan diarahkan ke halaman pengisian data profil. Lengkapi data tersebut dengan benar, data tersebut nantinya akan tersimpan ke dalam sistem. Setelah itu anda akan diarahkan ke halaman "MyProfile", berikut tampilannya:

| MARCOM BSI                |            |                                                                                                    | 1     |
|---------------------------|------------|----------------------------------------------------------------------------------------------------|-------|
| L My Profile              |            | Lengkapi Data Diri                                                                                             |       |
| 😰 Data Unit               |            | Data Diri                                                                                                    | змрия |
| 💼 Data Batong             |            | Nama Lengkap                                                                                                   |       |
| Fy Dust Permintaen Deteng | PILIH FOTO | Gelar Depan                                                                                                    |       |
| 🎝 🛛 Permintaan Diajukan   |            | Andree Berlinkenen                                                                                             |       |
| E+ Logaut                 |            | and an and an and a second and a second and a second and a second and a second and a second and a second and a |       |
|                           |            | Jenis Kelamin                                                                                                  |       |
|                           |            | рано зела кигалля<br>Tanceal Lahir                                                                             |       |
|                           |            | hh/bb/tttt                                                                                                    | •     |
|                           |            | Ubarari PDL                                                                                                    |       |
|                           |            |                                                                                                    |       |
|                           |            | rexerpan                                                                                                    |       |
|                           |            | 11170301                                                                                                    |       |
|                           |            | Abranim                                                                                                    |       |
|                           |            | Unit<br>America Design & Multimedia                                                                            |       |
|                           |            | Wievalı                                                                                                    |       |
|                           |            | Pilih wlayah                                                                                                   |       |
|                           |            | Akademik                                                                                                    |       |
|                           |            | Jabutan Akademilit                                                                                             |       |
|                           |            | Pilih Jelatan Akademik                                                                                         |       |
|                           |            | Pilin homebase                                                                                                 |       |
|                           |            | 1d Scopus                                                                                                    |       |
|                           |            | Kontak                                                                                                    |       |
|                           |            | Email                                                                                                    |       |
|                           |            |                                                                                                    |       |
|                           |            | Ne Hardphowe                                                                                                   |       |
|                           |            | Alamat                                                                                                    |       |
|                           |            |                                                                                                    |       |
|                           |            | Password                                                                                                    |       |
|                           |            | New Personnerd                                                                                                 |       |
|                           |            |                                                                                                    |       |
|                           |            | Commit / ESSPERT                                                                                               |       |

Gambar halaman Myprofil (lengkapi data diri)

e. Untuk merubah foto profile pilih tombol **aksi** pilih foto yang berwarna abuabu, jika sudah selesai melengkapi data pilih tombol **aksi** simpan yang berwarna biru, setelah itu akan muncul **alert** profil berhasil di perbaharui.

| MARCOM BSI    |                                        |                       |
|---------------|----------------------------------------|-----------------------|
| Dashboard     | Sirtun M.Kom                           |                       |
| Wy Profile    | Profil Bernsoll ciperbarul             |                       |
| Data Keryawan |                                        |                       |
| Data Unit     | 11170012                               | Pekerjaan             |
| Borang V      | akronim<br>SIR                         | Data diri<br>Akademik |
| logat         | unit<br>Kepala Bagian Marcom BSI Group | Kontak                |
|               | Wilayah<br>Pusat                       | UBAH PROFILE          |
|               |                                        | UBAUH PAISSWORD       |

Gambar halaman My Profil

 f. Jika ingin merubah kembali data profil pilih tombol aksi ubah profil yang berwarna biru, jika hanya ingin merubah bagian password pilih tombol aksi ubah password yang berwarna kuning.

| MARCOM BSI      |                             |       |
|-----------------|-----------------------------|-------|
| Deshboard       | é                           |       |
| 1. My Profile   | Edit Profil                 |       |
| 🗱 Data Karyawan | Data Diri                   | BATAL |
| 🗄 Deta Unit     | Namu Lengkap                | SARA  |
| 🗂 Baranç 🗸 🗸    | PILIH FOTO                  |       |
| + Logout        | Gelar Depan                 |       |
|                 | Gelar Belakang<br>M.Kom     |       |
|                 | Janis Kolamin<br>Lati-Jaki  |       |
| Sec.            | Tanggal Lahir<br>D9/07/1969 |       |

Gambar edit halaman profil

| Ubah Password    | ×     |
|------------------|-------|
| Old Password     |       |
| New Password     |       |
| Confirm Password |       |
|                  |       |
|                  | BATAL |

#### Gambar edit password

- g. Rubah data profil yang perlu dirubah jika ingin mengubah foto pilih tombol aksi pilih foto yang berwarna abu-abu, apabila data profil sudah dirubah pilih tombol aksi simpan yang berwarna biru untuk menyimpan dan halaman akan berpindah ke menu "My Profile" dan muncul alert profil berhasil dirubah, jika ingin membatalkan perubahan pilih tombol aksi batal berwarna abu-abu atau tombol aksi panah berwarna abu abu dan halaman akan kembali ke menu "My Profile".
- h. Ubah password sesuai yang dinginkan jika sudah pilih tombol aksi update yang berwarna kuning setelah itu akan kembali ke halaman myprofil dan muncul alert password berhasil dirubah, jika ingin membatalkan perubahan password pilih tombol aksi batal yang berwarna abu-abu atau tanda silang di pojok kanan atas.

Pada halaman e-Arsip untuk karyawan terdapat beberapa menubar diantaranya:

- My Profile
- Data Unit
- Data Barang
- Buat Permintaan Barang
- Permintaan Diajukan
- Logout

#### Penjelasan setiap menu

Dalam bahasan ini akan dipaparkan beberapa fungsi menu bar antara lain:

#### • My Profile

Pada halaman ini terdapat informasi mengenai kepala bagian seperti foto profil, pekerjaan, data diri, akademik dan kontak, selain itu kepala bagian dapat mengubah profile jika data profil ada yang perlu dirubah dan dapat mengubah password karena password yang diberikan oleh admin pada saat penambahan data merupakan password default.

#### • Data Unit

Marcom BSI Group memiliki beberapa unit kerja, halaman ini digunakan untuk melihat dan mencetak data unit. Tiap data unit dapat dilihat secara detail

#### • Data Barang

Pada menu ini terdapat halaman data barang yang tersedia dan dapat digunakan untuk melihat dan mencetak.

#### Buat Permintaan Barang

Pada menu ini karyawan dapat membuat permintaan barang kepada kepala bagian dengan tujuan permintaan yang jelas

#### • Permintaan Diajukan

Pada menu ini permintaan yang sudah dibuat akan muncul dan begitu pula statusnya, pada halaman ini karyawan juga dapat mencetaknya.

#### • Logout

Jika menu logout ditekan maka sistem akan menampilkan kembali halaman login.

#### 2. Melihat Data Unit

Pada menu data unit, hal yang dapat dilakukan yaitu:

a. Pada halaman ini anda dapat melihat data unit yang terdapat pada marcom BSI. Terdapat tombol **aksi** lihat yang berwarna biru yang di gunakan untuk melihat detail unit, untuk mencari data unit secara cepat dapat menggunakan bagian pencarian. Selain itu kepala bagian dapat mencetak data unit dalam bentuk format apapun melalui tombol **aksi** yang berwarna merah.

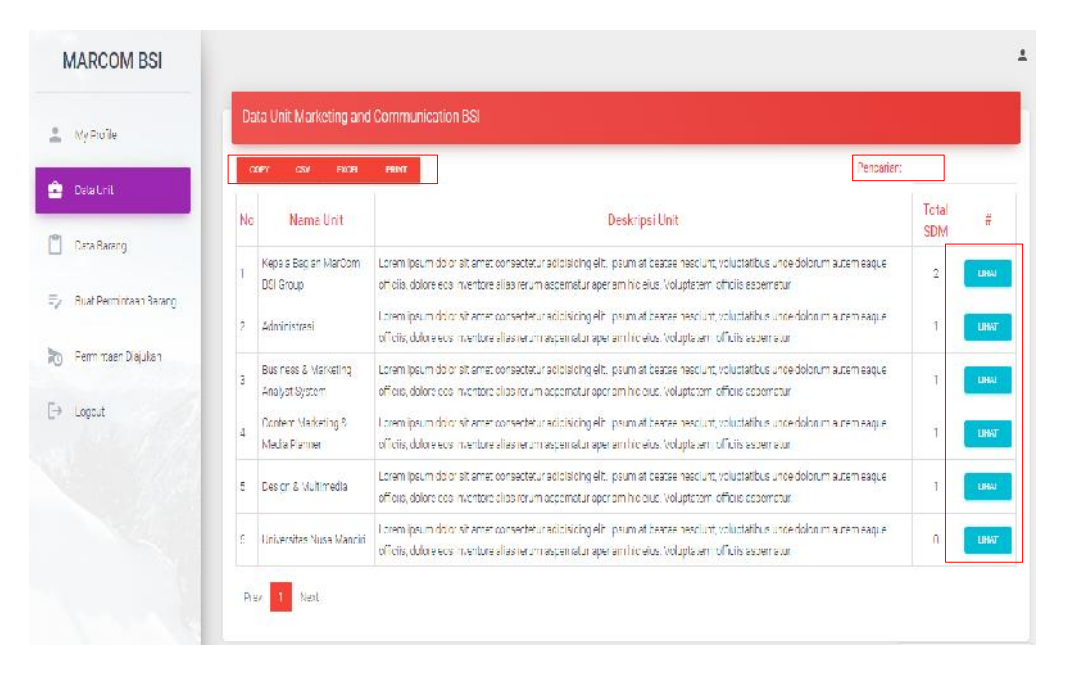

#### Gambar halaman data unit

b. Pada halaman ini hal data unit dapat dilihat secara detail mulai dari tentang unit, penjelasan tugas atau tanggung jawab unit dan data karyawan yang masuk ke dalam unit tersebut, untuk mengembalikan halaman pilih tombol **aksi** berwarna abu-abu.

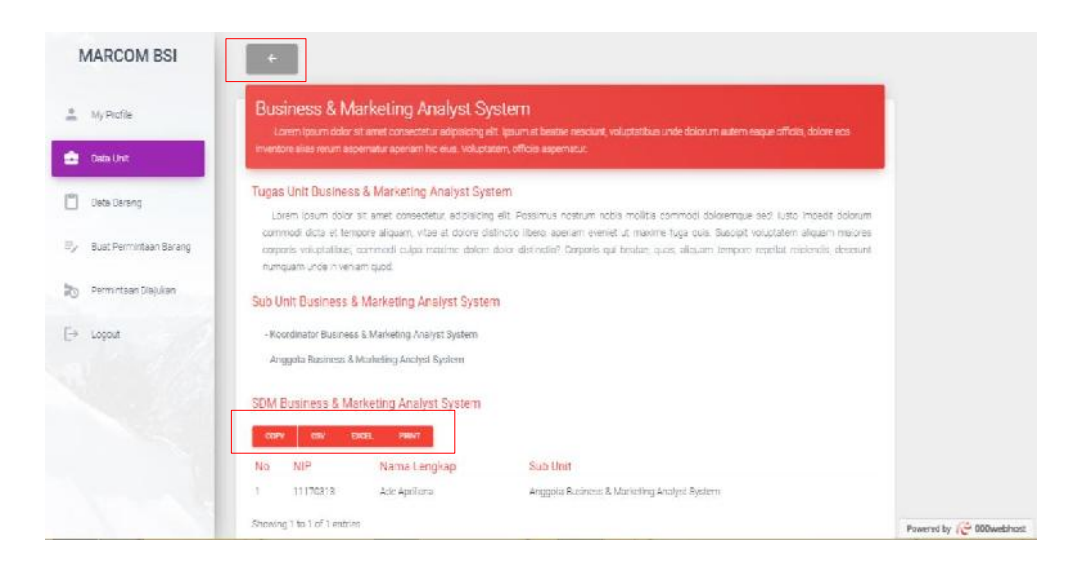

Gambar halaman detail data unit

#### 3. Melihat Data Barang

Pada halaman "Data Barang" dapat dilihat data barang yang tersedia di marcom BSI termasuk penjelasan dan jumlah barang hal ini dimaksudkan supaya sebelum melakukan permintaan barang karyawan dapat mengecek stok barang terlebih dahulu. Untuk mempermudah mencari barang dengan cepat dapat menggunakan bagian pencarian, selain itu karyawan dapat mencetak data barang dalam bentuk format apapun melalui tombol **aksi** yang berwarna merah.

| 1 | MARCOM BSI                     |     |            |                   |                                                                                                    |      |
|---|--------------------------------|-----|------------|-------------------|----------------------------------------------------------------------------------------------------|------|
| * | My Grefia                      | Dat | a Barang I | vlanketing and Ci | ommunication BSI                                                                                                    |      |
| 8 | Cata unit                      | No  | Γοτο       | Nama Barang       | Deskripsi Barang                                                                                                    | Stol |
| 1 | Date Bareng                    | 3   | 0          | Muy               | Tipe elat mir um sejens bençkir yanç umun niye digunekan untuk memimum minuman seines sepeni koot, teri, etau ookta, panaa                                                                   | 150  |
| 1 | Bual Rominiaun Barang          | 2   |            | Drcaur            | Ducu yang diterbitkan becara ticak berkala yang capat terdiri dari satu ningga sejumlah keci nalaman, ticak terkait dengan terbitan lain,<br>Harroschesu distim ankali terbit                | 200  |
|   | Germiniaan Datjukan<br>Legiput | 3   |            | com Dinding       | Adale njem yang dilengeitan ascare rilek, etara stepanya dipejang ti diriding                                                                                                    | 80   |
|   |                                | 4   |            | Paperbag          | Tae yang ci suat dari bahan kertas karton yang cukup tebal. Tas ini umumnya digu takan sebagai tas belanja dar pengemasan,<br>kebenyakan cieh swaleyan sebagai tas hadian                    | 300  |
|   |                                | 5   | <b>m m</b> | Kaos              | nase yang alan digunakan mahasiswa i baru untuk acara caminar motivasi atau DCRACI dargan bagian cegan bergambar lambang<br>yanuda berwana menah dan peglan berakang alas bergambar lago UDO | 105  |
|   |                                | e   | -          | Pulpen            | Cincremete der Kampus DSI untuk keneng-Kenergen                                                                                                    | 150  |

Gambar halaman data barang yang tersedia

#### 4. Membuat Permintaan Barang

Karyawan dapat melakukan permintaan barang melalui halaman menu "Permintaan Barang" isikan data permintaan dengan benar, jika ingin menambah data barang pilih tombol **aksi** tambah barang yang berwarna abu –abu, jika sudah selesai melakukan pengisian pilih tombol **aksi** kirim yang berwarna merah. Setelah itu halaman akan berpindah ke menu "Permintaan Diajukan".

| MARCOM BSI                 |                                                                                                    | ±                          |
|----------------------------|----------------------------------------------------------------------------------------------------|----------------------------|
| 🔔 My Frofile               | Buat Permintaan Barang                                                                                          |                            |
| 💼 Deta Unit                | Judul Pormintaan                                                                                                |                            |
| 🗂 Usta Harang              | tal Permintaan                                                                                                  |                            |
| 🕏 - Bust Permintaan Hasang |                                                                                                    |                            |
| 🔊 🛛 Fermintaan Diajukan    | Tanggal Dipunakan<br>Hivibirtas                                                                                 |                            |
| E+ Logout                  | Baorg                                                                                                    |                            |
|                            | Pilih Burana                                                                                                    |                            |
|                            | Baryok barang                                                                                                   |                            |
|                            |                                                                                                    |                            |
|                            |                                                                                                    |                            |
|                            | - Internet in the second second second second second second second second second second second second second se | Powered by 100 000 webhost |

Gambar halaman permintaan barang

#### 5. Melihat Permintaan Barang yang Diajukan

Hal yang dapat dilakukan pada menu ini yaitu:

a. Pada halaman ini terdapat informasi mengenai permintaan barang yang sudah diajukan beserta status nya, apabila belum melakukan permintaan barang maka halaman akan kosong. Jika ingin melihat daftar permintaan barang dengan cepat gunakan pencarian, daftar permintaan barang dapat dicetak dalam format yang berbeda melalui tombol **aksi** berwarna merah. Jika ingin melihat detail permintaan pilih tombol **aksi** lihat detail yang berwarna biru.

| MARCOM BSI             |     |                          |                                     |                                     |                   |          |              |
|------------------------|-----|--------------------------|-------------------------------------|-------------------------------------|-------------------|----------|--------------|
| My Profile             | Dat | ftar Permintaan Barang   | Marketing and Communication BS      | 1                                   |                   |          |              |
| Data Unit              | CC  | day CSV Excel            | PRINT                               |                                     |                   | Pe       | ncarian:     |
| Data Barang            | No  | Nama Pengaju             | Judul                               | Pesan                               | Tanggal Digunakan | Status   |              |
| Buat Permintaan Barang | 1   | Najwa Aulia Audina S.Kom | untuk keperluan wisuda UBSI ke XXXX | untuk keperluan wisuda UBSI ke XXXX | 22-09-2021        | diajukan | LIHAT DETAIL |
| Permintaan Diajukan    | Pre | v 1 Next                 |                                     |                                     |                   |          |              |
| Logout                 |     |                          |                                     |                                     |                   |          |              |

Gambar halaman daftar permintaan barang

b. Pada halaman ini terdapat informasi detail mengenai data permintaan barang, jika ingin membatalkan permintaan pilih tombol **aksi** batalkan permintaan yang berwarna merah dan status permintaan barang dibatalkan, jika ingin keluar dari halaman ini pilih tombol **aksi** yang berwarna abu-abu.

| MA           | RCOM BSI              |                  |                                    |                     |           |               | 2 |
|--------------|-----------------------|------------------|------------------------------------|---------------------|-----------|---------------|---|
| <u>a</u> 16  | y Profile             | +                | BATALKAN PEN                       | GALUAN              |           |               |   |
| 🔮 La         | ata Unit              | unti<br>14-09-   | u <mark>k keperluan</mark><br>zoza | wisuda UBSI ke XXXX |           |               |   |
| 🗂 Da         | ata Darang            | Diajuka          | n Olch                             |                     |           |               |   |
| ≡, Bu        | aat Permintaan Barang | Najwa<br>Pesan   | Aulia Aucina S.Kom                 |                     |           |               |   |
| <b>20</b> Pe | amintaan Diajukan     | urtuk)           | lepe luan wisuda <mark>U</mark> BS | XXX B*              |           |               |   |
| [→ Lo        | :gcut                 | Diguna<br>Barang | kan untuk tangga<br>Diajukan       | l 14-09-2021        |           |               |   |
|              |                       | No               | Foto                               | Nama Barang         | Bahyaknya | Stok Tersedia |   |
|              |                       | 1                |                                    | Pulpen              | 100       | (150)         |   |
|              |                       |                  |                                    |                     |           |               |   |

Gambar halaman detail permintaan barang

#### 6. Logout

Untuk keluar dari akun caranya pilih bagian foto profil di pojok kanan atas kemudian pilih *logout* atau anda dapat melalui menubar, kemudian akan kembali ke halaman *login*.

| MARCOM BSI                | ÷       |
|---------------------------|---------|
|                           | Profile |
| 👗 My Profile              | Lengt   |
| 💼 Data Unit               | Log out |
| 📋 Data Barang             |         |
| ≂, Buat Permintaan Barang |         |
| Dermintaan Diajukan       |         |
| E> Logoal                 |         |

Gambar menu logout